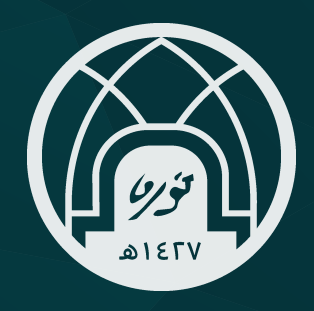

# دلـیــل الـدخــول للـتـرقـیــات علـی مـنــصـة مـسـار

الدخول على منصة مسار https://masar.sa اسم المستخدم و الرقم السري الخاص بـ (أبشر)

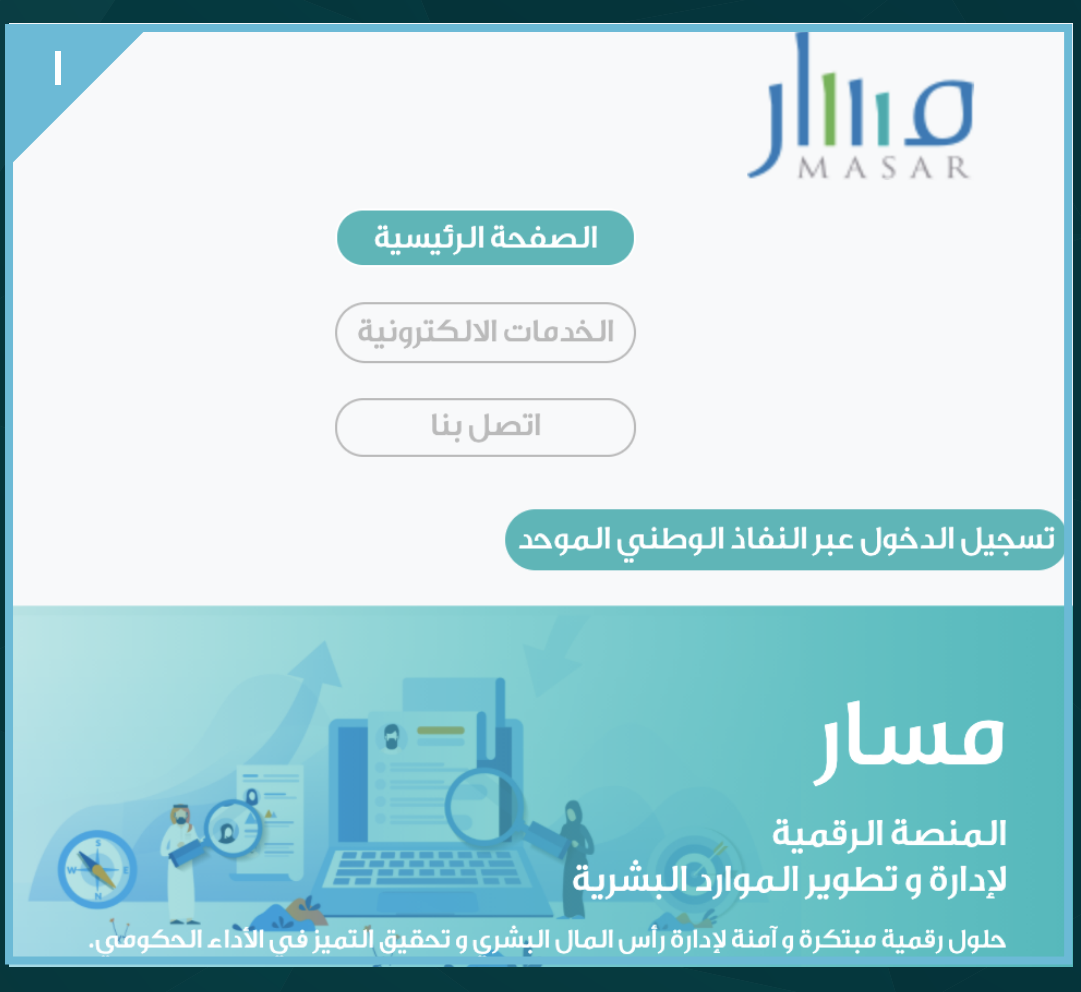

### تسجيل الدخول من خلال بوابة النفاذ الوطني الموحد

بوابة النفاذ الوطني الموحد

سيتم تحويلك الى صفحة الدخول عبر بوابه النفاذ الوطني الموحد

#### تسجيل دخول

#### ا– النقر على (تسجيل دخول)

- ۲– يتم تحويل المستخدم إلى صفحة الحخول عبر بوابة النفاخ الوطـني المـوحد
- ٣– إدخــال اسـم الـمستخـدم وهـو عبـارة عن رقـم الهـوية الوطـنية
- ٤– إحـــال الرقم السري (يجب أن يتكون من ٨ أحرف ورمز خاص اواحد على الأقل)
  - 0– إدخـــال رمــز الـتـحــقـق
  - ٦– النقر على (تسجيل دخول)

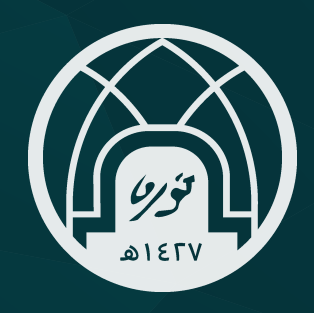

### دلـيــل الـدخــول للـتـرقـيـات علـى مـنــصـة مـسـار

| ٣ | الدخول على النظام                              |                                                     |  |  |  |  |  |
|---|------------------------------------------------|-----------------------------------------------------|--|--|--|--|--|
|   | ل التحقق من السياسات الدخول على النظام         | اسم المستخدم و كلمة المرور التأخد من الرسالة النصية |  |  |  |  |  |
|   |                                                | اسم المستخدم                                        |  |  |  |  |  |
|   | 0                                              | <b>كلمة المرور</b><br>كلمة المرور                   |  |  |  |  |  |
|   | الرجاء إدخال اسم المستخدم وكلمة المرور         | <i>⊳</i> <b>578683</b>                              |  |  |  |  |  |
|   | المسجلة لدى (أبشر) ثم اضغط فوق تسجيل<br>الدخول | الرجاء إدخال الرمز المرئي<br>كلمة المرور            |  |  |  |  |  |
|   |                                                | آب تسجیل الدخول آب تعیین/تغییر کلمۀ المرور          |  |  |  |  |  |
|   |                                                |                                                     |  |  |  |  |  |

يتم تحويل المستخدم إلى الصفحة الرئيسية ومحتواها يظهر حسب دور و صلاحيات المستخدم

### التقديم على الشواغر وتحديث البيانات

حور الموظف:

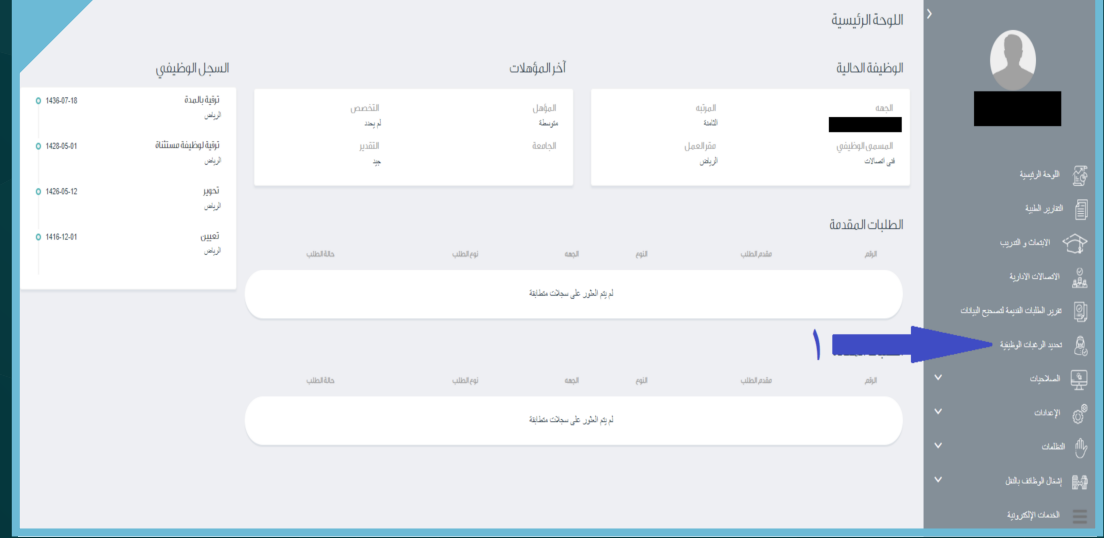

١- اختيـار تحـديد الـرغـبـات الـوظـيفـية مـن الـقـائـمة الـرئـيسـيـة يقوم النظام بعرض الوظائف التي يمكن للمستخدم التقديم لها

الإدارة العامة للموارد البشرية

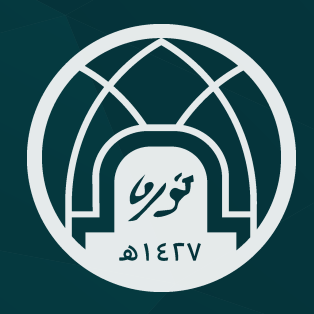

# دليل الدخول للترقيات علی مـنـصـة مـسـار

| 0                     |                                   |                                    |                                    |                |                                        |
|-----------------------|-----------------------------------|------------------------------------|------------------------------------|----------------|----------------------------------------|
| المعايير و الاد       |                                   |                                    |                                    |                | تحديد الرغبات الوظيفية                 |
| ٣                     | ئارىغ نساية الإعلان<br>1441-07-12 | ئارىغ بىداية الإعلان<br>1441-06-07 | نوع الإعلان<br>البراي المقرر سايرن |                | معلومات الإعلان<br>رقم الإعلان<br>1021 |
| الريغ الحول           | لمنلنا                            |                                    | قىمى ئرىۋېن                        |                | <b>بخت</b> گ<br>رئم الریتینة           |
| مارانه<br>مان الوطيفة | الجنس                             | المام                              | لمؤبه                              | المسمق الوظيفي | قائد وضائف الشاغرة<br>رهر توضية        |
|                       | لكل                               | الرياض                             | التاسمة                            | قى المنالات    | 293                                    |
|                       |                                   |                                    |                                    |                |                                        |

٢– اختيار الوظيفة المطلوبة من خلال النقر على صندوق الاختيار ۳– الـنـقـر على تقـديـم

يقوم النظام بعرض قائمة بالوظائف التى تم اختيارها

| ٦                     |                                |       |        |         |                 |              |  |  |
|-----------------------|--------------------------------|-------|--------|---------|-----------------|--------------|--|--|
| ΣΟ                    | قائمة الوظائف التي تم اختيارها |       |        |         |                 |              |  |  |
| توليب ، إعادة توليب ي | ملاك الوظيفة                   | الجنس | المقر  | المؤبه  | المسمى الوذليقي | رقم, الوطيفة |  |  |
|                       |                                | الكل  | الرياض | الداسمة | قنى المبالات    | 293          |  |  |
| دسنېل تسېم            |                                |       |        |         |                 |              |  |  |
|                       |                                |       |        |         |                 |              |  |  |

٤– في حال الموافقة يتم النقر على تقديم 0– في حال التعديل على الوظائف المختارة يتم النقر على تعديل

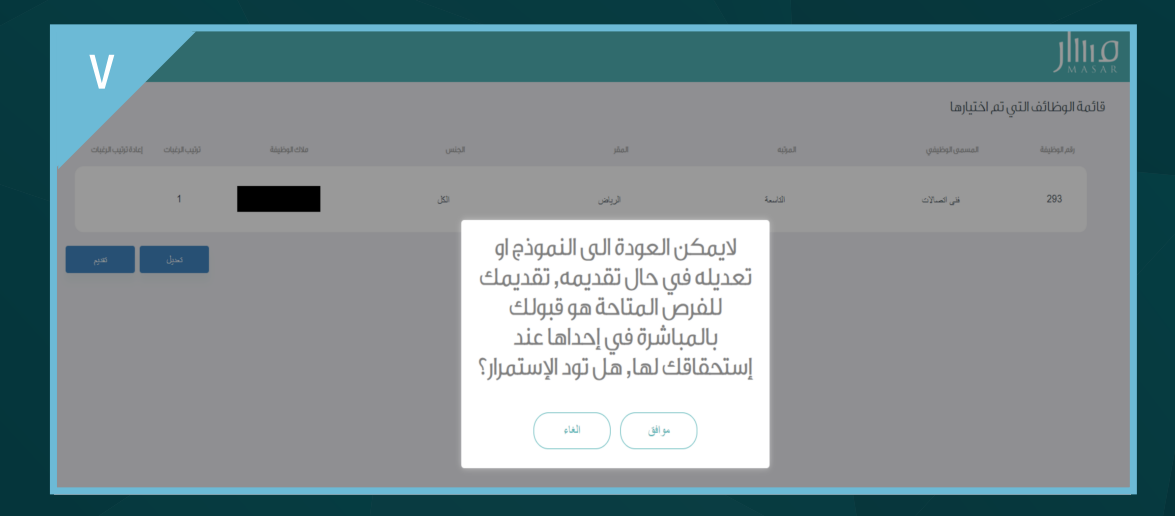

### يقوم النظام بحفظ الطلب لحين انتهاء فترة الإعلان

الإدارة العامة للموارد البشرية